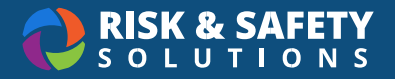

## Adding a Chemical

## Before Adding Containers to Your Inventory

- 1. Create an Inventory in Chemicals
- 2. Create a sublocation in **Inventory Summary** on Chemicals Desktop before adding containers
- 3. Before affixing a barcode to a container, make sure the surface is smooth and clean. Do not cover original label with a barcode

## Adding a Chemical (Mobile)

- 1. Log into the RSS Chemicals app on your Apple or Android mobile device
- 2. Choose the Inventory tab on the bottom
- 3. Select the Chemical Database tab on the top left
- 4. Search for the chemical to add by Name, CAS Number, or Product number and select it
- 5. Select Add Container
  - a. When using barcodes, attach the barcode onto the container securely. Choose the **barcode** icon and line the square QR code onto the camera's red line
  - b. Choose a Location where this container will be stored
  - c. Enter the additional required fields: Container Size, Units, and Container Type. You can also enter in the Substance and choose a product from a specific vendor, if applicable
  - d. All other fields are optional
- 6. When complete, select Add to Inventory
- 7. You can add another container of the same chemical by selecting the **Add Container** button at the bottom of the page, or by selecting the back icon in the upper left and searching for a new chemical

## Adding a Chemical (Desktop)

- 1. Log in to https://app.riskandsafety.com.
- 2. Select "Apps" in the top navigation bar and choose Chemicals
- 3. To add a chemical, select Add to Inventory
- 4. Search by chemical name, CAS number, or product ID, then select a chemical from the results

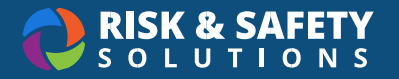

- a. If you are unable to find the chemical you are searching for, select the three-dot menu in the upper right corner, and select **Add Commercial Substance**. This will allow you to add a chemical family not found in our system.
- b. If the chemical you are looking for is synthesized or no longer commercially available, please use the **Add Novel Compound** to enter it in. This does not add the chemical to the Chemical Library.
- 5. To the right of containers, select the round + button
- 6. Confirm the number of containers and enter: Container Size, Units, Physical State, Container Type, and Location
- 7. You can type the barcode label manually or go back to the mobile version to scan
- 8. Once all required fields have been entered, select Save